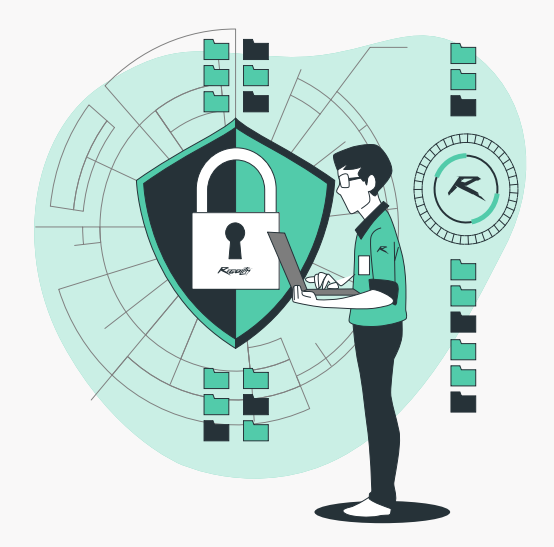

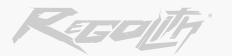

# **VERIFICATION YOUR IDENTITY**

Пошаговая инструкция прохождения верификации (КҮС)

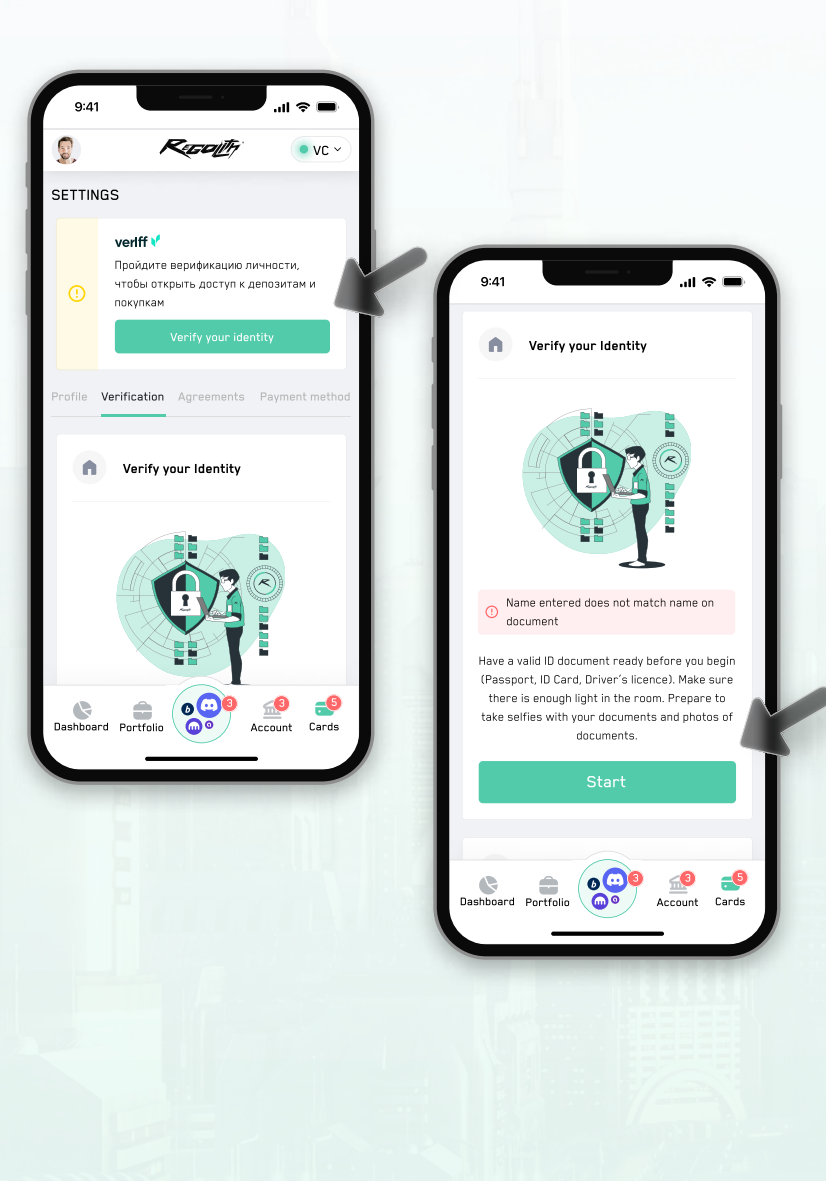

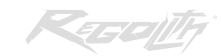

3

## АВТОРИЗУЙТЕСЬ В ЛИЧНОМ КАБИНЕТЕ REGOLITH: <u>https://regolith.pro/cabinet/</u>

# **2** В ВЕРХНЕЙ ЧАСТИ САЙТА ВЫ УВИДИТЕ УВЕДОМЛЕНИЕ О НЕОБХОДИМОСТИ ПРОХОЖДЕНИЯ ВЕРИФИКАЦИИ.

НАЖМИТЕ НА КНОПКУ "ПОДТВЕРДИТЬ ЛИЧНОСТЬ".

# ПОСЛЕ НАЖАТИЯ КНОПКИ "ПОДТВЕРДИТЬ ЛИЧНОСТЬ" Откроется страница верификации.

## ПОДГОТОВЬТЕ НЕОБХОДИМЫЙ ДОКУМЕНТ И НАЖМИТЕ КНОПКУ "НАЧАТЬ". В ДАННЫЙ МОМЕНТ Поддерживаются только загран. Паспорт и ID Card, внутренний паспорт не поддерживается.

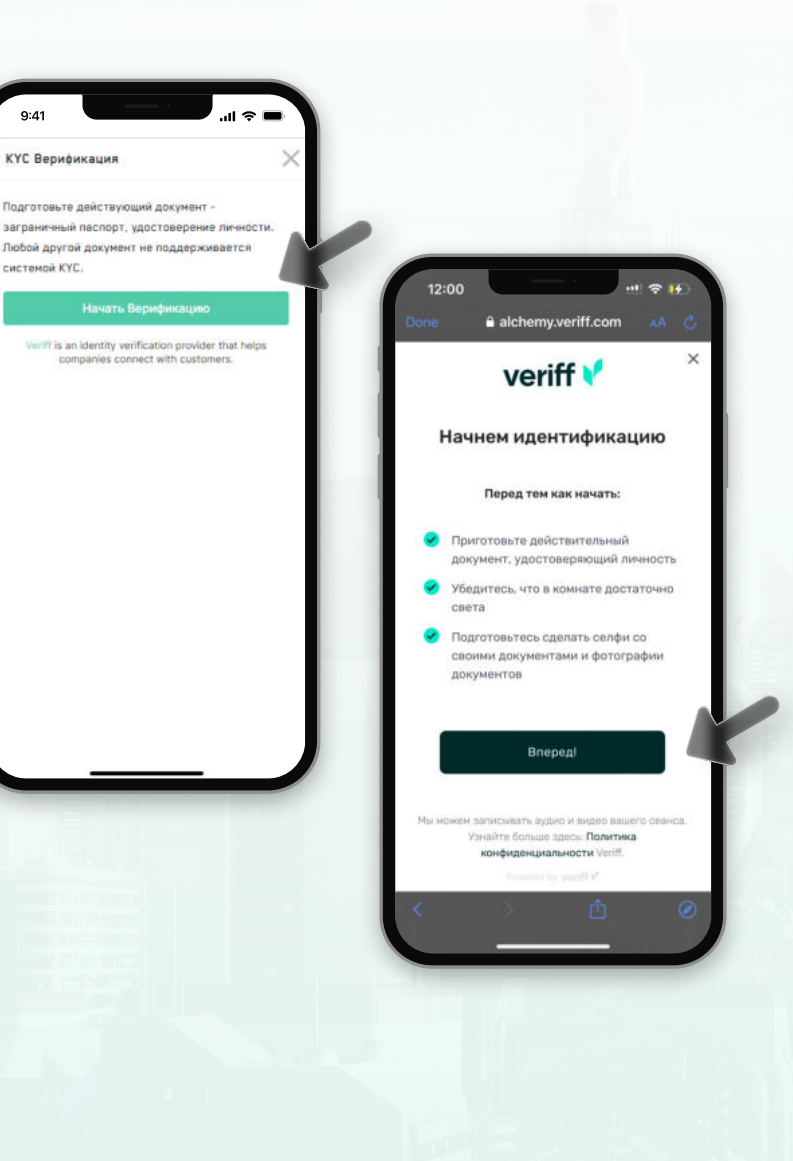

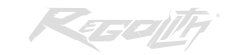

## ДАЛЕЕ, ЕСЛИ ПРИ СЕБЕ ИМЕЮТСЯ НЕОБХОДИМЫЕ Документы, нажимите "начать верификацию".

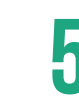

#### ОТКРОЕТСЯ СТРАНИЦА ВЕРИФИКАЦИИ.

## ОЗНАКОМЬТЕСЬ С ПЕРЕЧИСЛЕННЫМИ Рекомендациями и нажмите кнопку "вперед

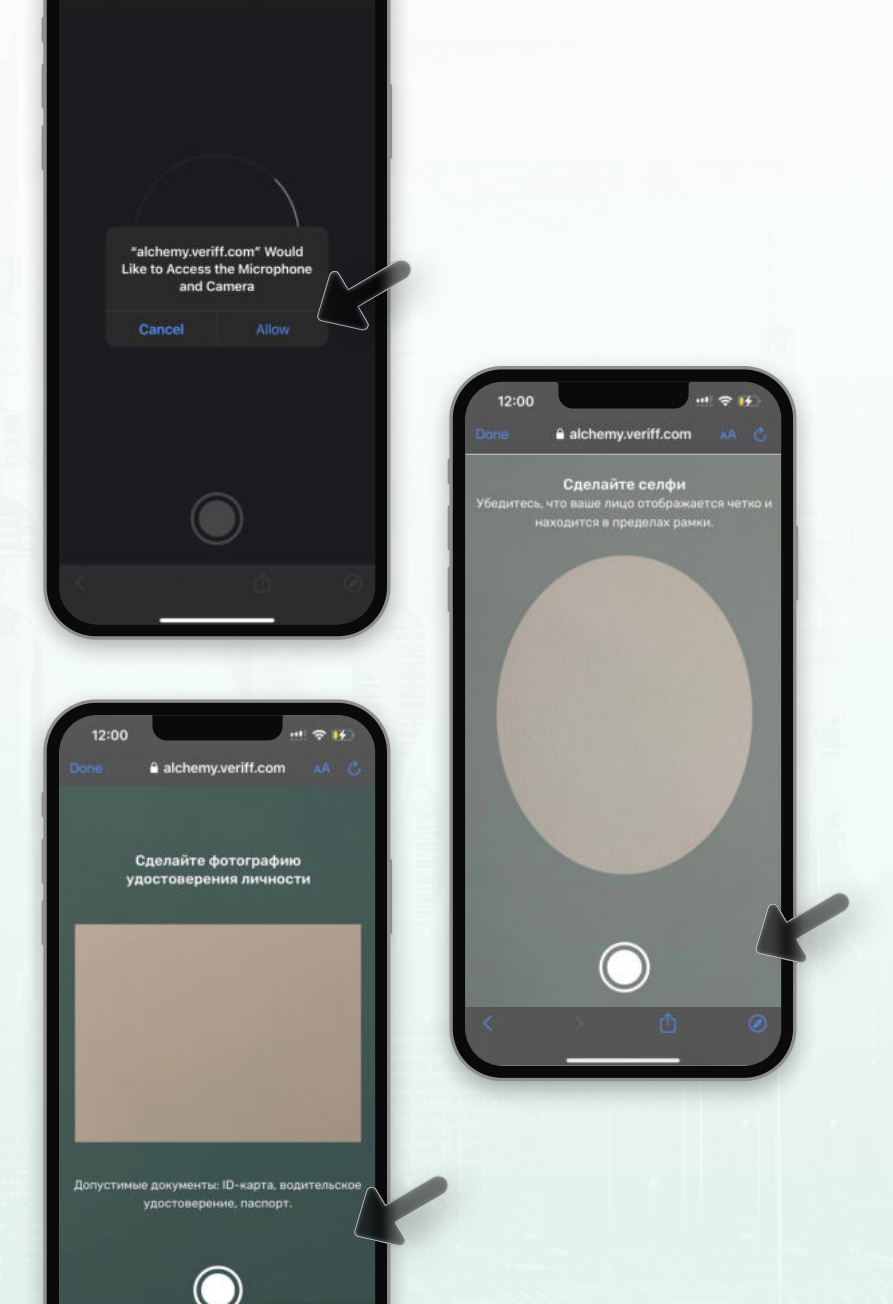

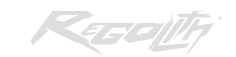

6

## БУДЕТ ЗАПРОШЕН ДОСТУП К МИКРОФОНУ И Камере - Для осуществления процедуры Верификации необходимо нажать "разрешить".

# СДЕЛАЙТЕ ФОТОГРАФИЮ ЛИЦЕВОЙ СТОРОНЫ ДОКУМЕНТА. В случае, если вы проходите верификацию по ID Card, дополнительно будет запрошена фотография обратной стороны документа.

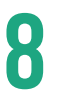

## СДЕЛАЙТЕ СЕЛФИ-ФОТОГРАФИЮ.

РАСПОЛОЖИТЕ КАМЕРУ ТАК, ЧТОБЫ ЛИЦО БЫЛО В Пределах рамки.

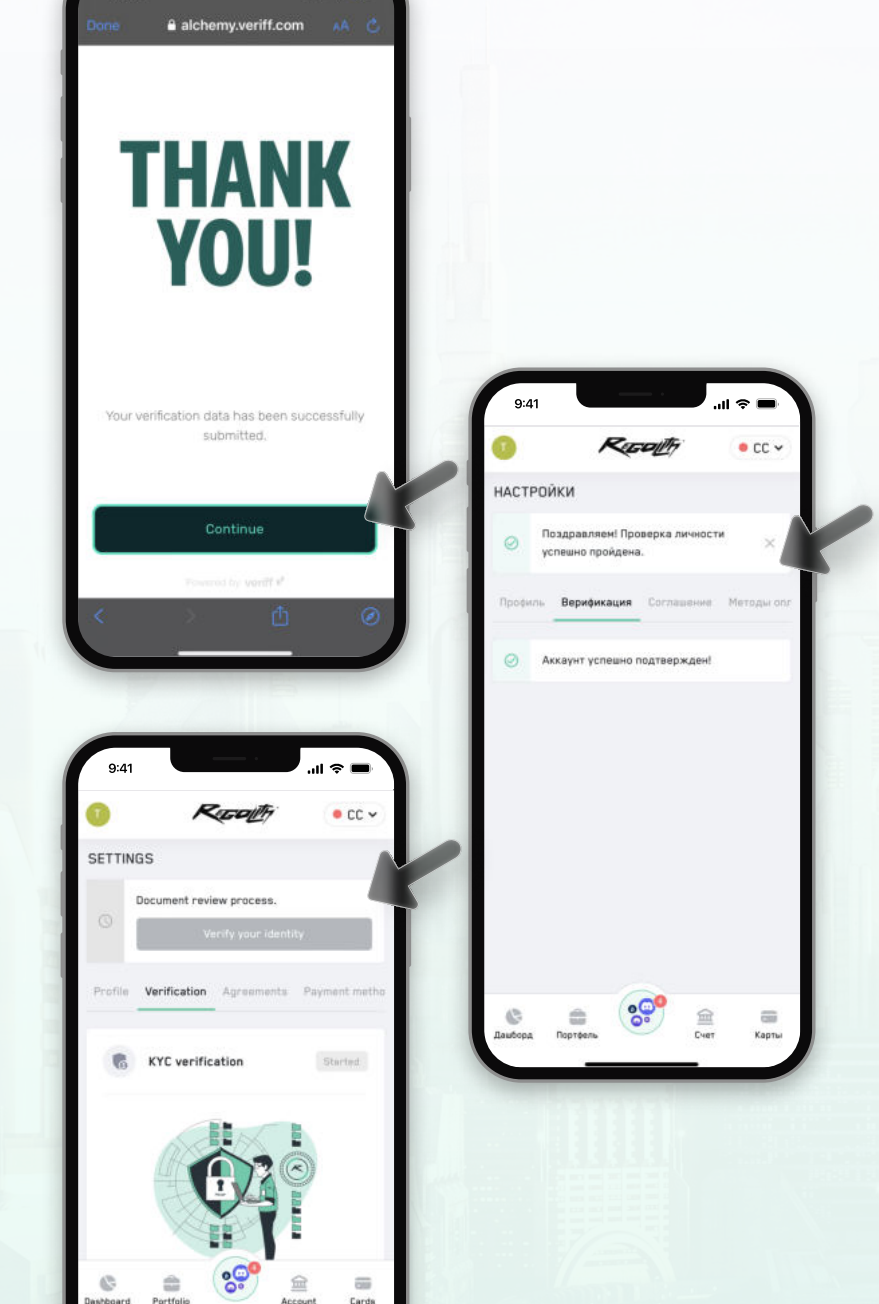

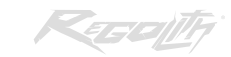

9

10

СИСТЕМА АВТОМАТИЧЕСКИ ПРОВЕРИТ ФОТОГРАФИИ, ЧТОБЫ ОНИ СООТВЕТСТВОВАЛИ КРИТЕРИЯМ ЧЕТКОСТИ И Освещенности. Если все хорошо, вы увидете сообщение об успешной отправке данных на проверку.

ЕСЛИ ВЫ ВИДЕТЕ ЭТО СООБЩЕНИЕ - ОКНО БРАУЗЕРА МОЖНО ЗАКРЫТЬ, СТАТУС ПРОВЕРКИ ДОКУМЕНТОВ БУДЕТ ВИДЕН В ЛИЧНОМ КАБИНЕТЕ REGOLITH НА СТРАНИЦЕ ВЕРИФИКАЦИИ.

## В СЛУЧАЕ УСПЕШНОГО ПРОХОЖДЕНИЯ ВЕРИФИКАЦИИ Кус вы получите Email с подтверждением, а также в личном кабинете regolith появится уведомление об успешном завершении проверки.

В разделе "Верификация" на странице настроек будет статус "Аккаунт успешно подтвержден!"

В случае, если верификация по каким-то причинам не удалась, Вы получите Email-уведомление, а в разделе "Верификация" на странице настроек будет более подробное описание статуса и причины отказа.